## CHANGING THE DATE RANGE FILTER IN FIND REPORTS VESL HARVESTER REPORTING APPLICATION

Editing the date range filter will allow you to specify which previously created reports are visible under "Find Reports". Once you have adjusted your date range filter, it will save your selection unless you log-out of the VESL application.

- 1. Open the VESL application.
- 2. Click "Find Report" to view previously created reports.

| DMR Harvester Report | ſ,      | Ļ | т |  |
|----------------------|---------|---|---|--|
| FIND REPORT          |         |   |   |  |
| CREATE REPORT        |         |   |   |  |
| CREATE DID N         | OT FISH |   |   |  |
|                      |         |   |   |  |

3. Click the filter icon in the top right or tap the box with your name.

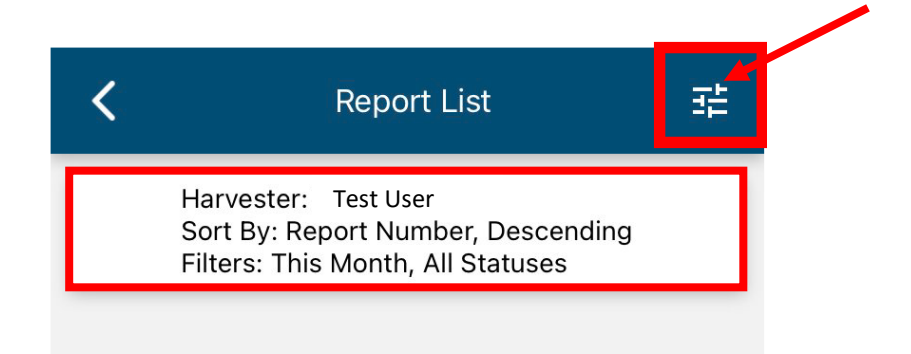

4. Click the drop-down arrow for 'Date Range'. The field will already be populated with "Last 30 Days".

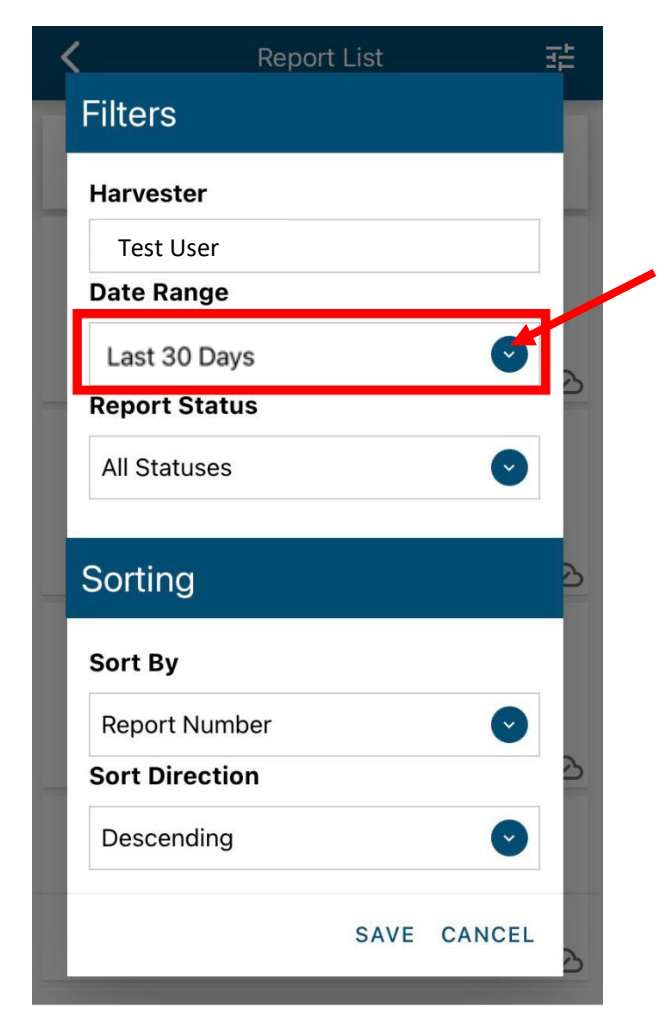

5. You will see a list of date range options.

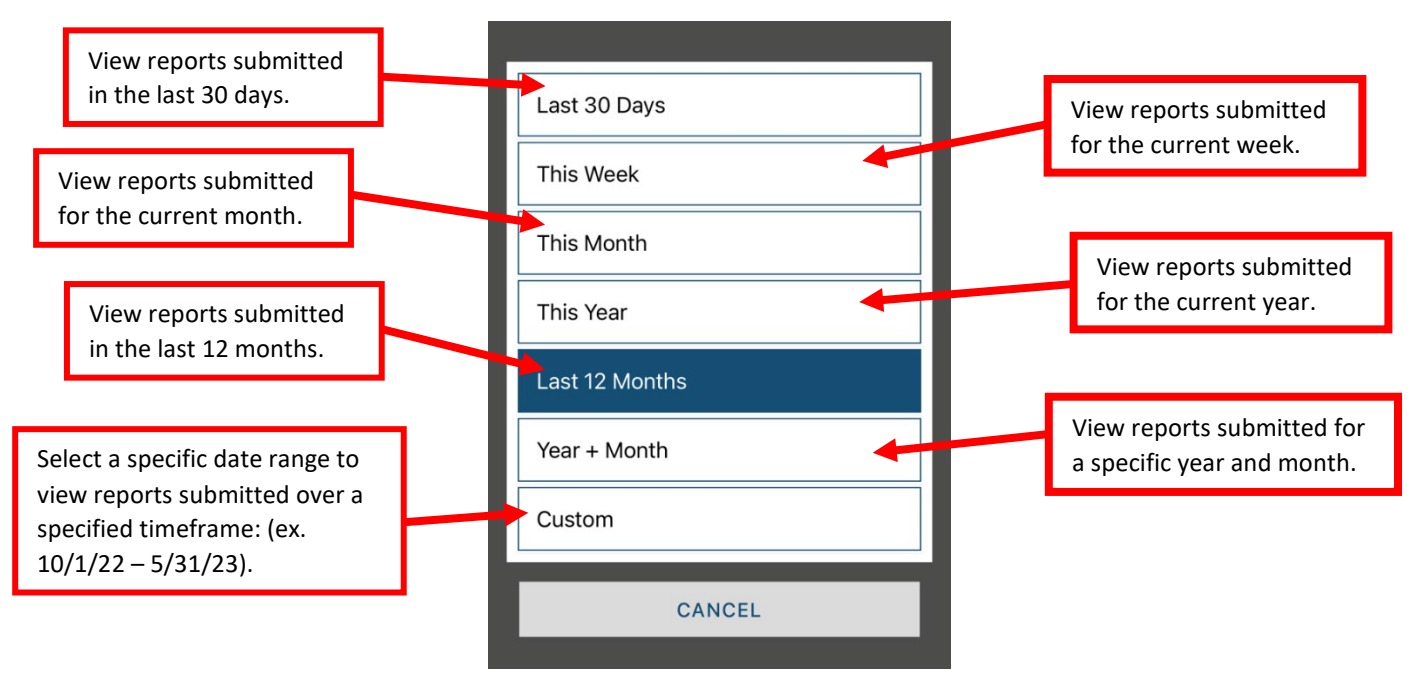

6. Once you have chosen the date range, click "SAVE" at the bottom of the screen. Your date range selection will be saved until you change it or log out of the VESL application.

| <         | Report List | ₹<br>E     |
|-----------|-------------|------------|
| Filters   |             |            |
| Harveste  | r           |            |
| Test Use  | er          |            |
| Date Ran  | ige         |            |
| This Yea  | r           | <b>O</b>   |
| Report S  | tatus       | 5          |
| All Statu | ses         | $\bigcirc$ |
|           |             |            |
| Sorting   |             | ð          |
| Sort By   |             |            |
| Report N  | lumber      | 0          |
| Sort Dire | ection      | ව          |
| Descenc   | ling        | •          |
|           | SAVE        | CANCEL     |